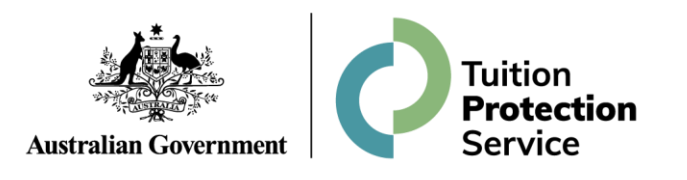

# **Tuition Protection Service**

Guide to TPS Online for VSL Students

#### **TPS Online**

The Tuition Protection Service (TPS) assists VET Student Loans (VSL) students who are impacted by an education provider closure to continue their studies with a replacement provider or, if a replacement provider is not available, arrange a loan re-credit.

TPS Online is the case management system students use to receive assistance from the TPS following an education provider closure. TPS Online can be accessed by visiting the <u>TPS website</u><sup>1</sup>.

This document guides VSL students through TPS Online.

## **Summary of steps**

| Step 1: Log in to TPS Online        | .2  |
|-------------------------------------|-----|
| Step 2: Multi-factor authentication | .3  |
| Step 3: Change your password        | .4  |
| Step 4: Your current situation      | . 5 |
| Step 5: Proof of your identity      | .6  |
| Step 6: Review your contact details | .8  |
| Step 7: Enrolment information       | 10  |

<sup>&</sup>lt;sup>1</sup> www.education.gov.au/tps

# Step 1: Log in to TPS Online

Visit the <u>TPS website<sup>2</sup></u> and click *Access TPS Online* to be redirected to TPS Online.

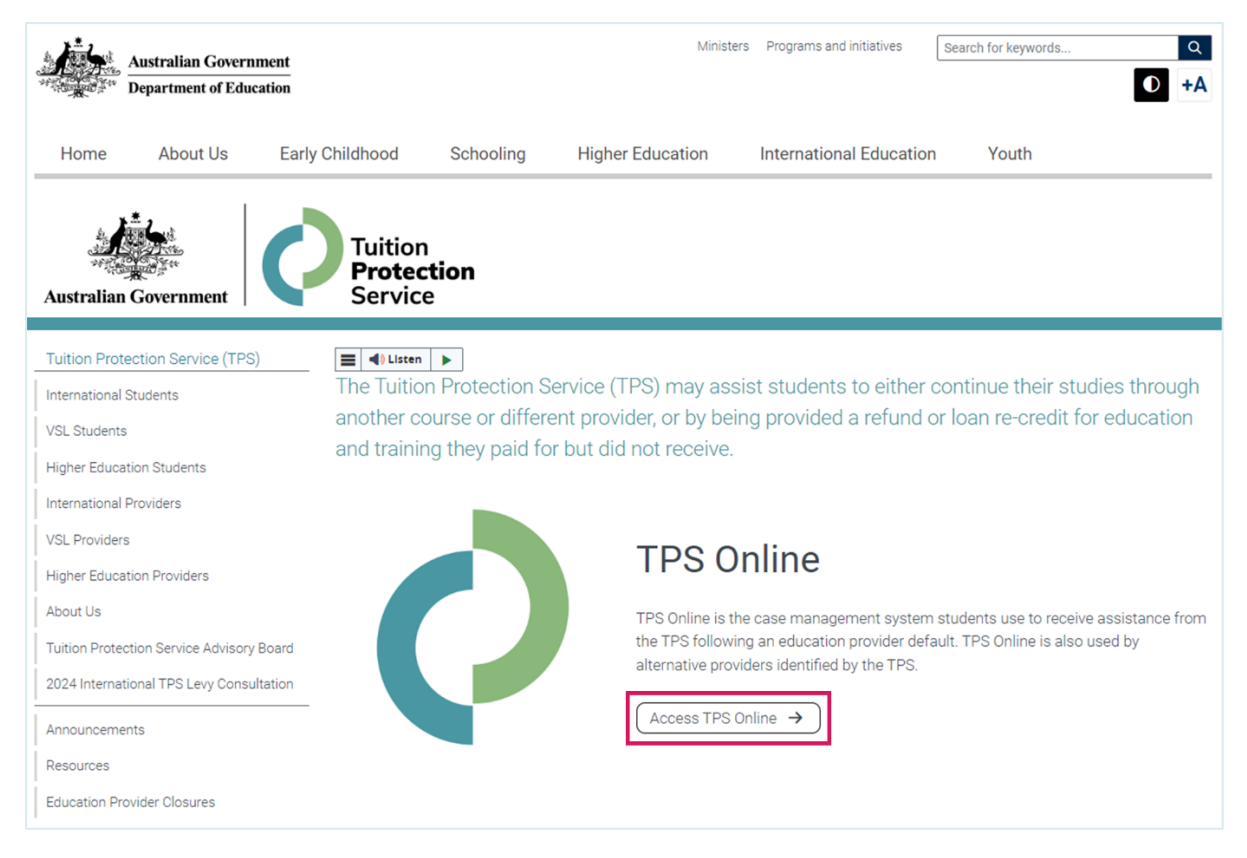

Log in to TPS Online using the login details emailed to you from the TPS.

| Tuition Pr                                   | otection Service                     |
|----------------------------------------------|--------------------------------------|
| Student Login                                | Provider Login                       |
| Log in using the details that we emailed you | Log in using your PRISMS credentials |
| Username                                     | Logon ID                             |
| Password                                     | Password                             |
| Remember my username                         | Remember my logon ID                 |
| log in                                       | log in                               |

<sup>&</sup>lt;sup>2</sup> www.education.gov.au/tps

## Step 2: Multi-factor authentication

After logging in to TPS Online for the first time, you will be asked if you would like to enable multifactor authentication to enhance the security of your account. By enabling multi-factor authentication, you will receive one-time codes each time you log in to TPS Online.

To enable multi-factor authentication, click *enable*. You can choose to receive one-time codes via an authenticator app or via email.

If you do not wish to enable multi-factor authentication or if you would like to enable it later, click *enable later*. You can enable multi-factor authentication later by clicking *My account* then *Multi-Factor Authentication*.

| ou are here: Home > Multi-factor authentication | I Service                  |                                     |                               | Welcome Stude                |
|-------------------------------------------------|----------------------------|-------------------------------------|-------------------------------|------------------------------|
| bir Er.                                         |                            | BRET                                |                               | SRL                          |
| Help with this task                             | Multi-Factor               | Authentication                      |                               |                              |
|                                                 | You do not have M account. | ulti-Factor Authentication enabled. | Multi-Factor Authentication e | nhances the security of your |
|                                                 | enable                     |                                     |                               |                              |
|                                                 | Chabio                     |                                     |                               |                              |

#### Step 3: Change your password

When logging in to TPS Online for the first time, you will be prompted to change your password. From your TPS Online homepage, click *change password*.

| ou are here: Home                                                                                            | PRÉPROD                                                                                                    | Ritmen           |                     | My account LOG OUT 7 |
|----------------------------------------------------------------------------------------------------|----------------------------------------------------------------------------------------------------|------------------|---------------------|----------------------|
| 107-1                                                                                                    | 4h - 77700                                                                                                    | CHANGE YOUR PA   | ASSWORD             | CHANGE PASSWORD      |
| vveicome to                                                                                                  | the IPS                                                                                                    | Your password ne | eeds to be changed. |                      |
| The TPS helps domest<br>up-front fees, FEE-HEI<br>Student Loans (VSL) s<br>provider closes, stops<br>course. | tic higher education students who pay<br>LP and HECS-HELP students and VET<br>students at private providers if their education<br>offering their course or fails to start their |                  |                     |                      |
| The TPS may assist yo                                                                                        | ou to:                                                                                                    |                  |                     |                      |
| continue your stud                                                                                           | dies with another provider, or                                                                                                    |                  |                     |                      |
|                                                                                                    |                                                                                                    |                  |                     |                      |

Your new password must be at least **14 characters** long and include **three different character types** (e.g. uppercase and lowercase letters, numerals and symbols).

Enter your new password twice and choose a security question and answer, then click *save*.

| ou are nere. Home                                                            | Change bassword                                                                                  | Taland                                    | preprie         | (Therease) | LOG OUT 7 |
|------------------------------------------------------------------------------|--------------------------------------------------------------------------------------------------|-------------------------------------------|-----------------|------------|-----------|
| Help with                                                                    | this task                                                                                        | Enter new pa                              | assword         |            |           |
| Password change<br>Your new passwo                                           | e<br>rd must have:                                                                               | New password (requ                        | ulred)          |            |           |
| <ul> <li>at least seven</li> <li>three of the ch<br/>and symbols.</li> </ul> | characters; and<br>haracter (ypes: uppercase, lowercase, numerals<br>Example: <b>Password87%</b> | Confirm new passw<br>Security question (n | vord (required) |            |           |
| You must also cho<br>When you click <b>sa</b>                                | ose a question and enter the answer.                                                             | Answer (required)                         | ~               |            |           |

#### **Step 4: Your current situation**

For the TPS to assist you, you will need to tell the TPS about your situation in relation to the provider closure. From your homepage, click *next* on the task titled 'Your Current Situation'.

| ou are here: Home                                                                     |                                                                                                   |                                                         |                                                                                         |                                                         |                |
|---------------------------------------------------------------------------------------|---------------------------------------------------------------------------------------------------|---------------------------------------------------------|-----------------------------------------------------------------------------------------|---------------------------------------------------------|----------------|
| 9                                                                                     |                                                                                                   |                                                         |                                                                                         |                                                         | My account     |
| Welcome to                                                                            | o the TPS                                                                                         | Provider name<br>Name of affected<br>[course code] / Na | <b>(RTO 12345)</b><br>course [course code] / Name o<br>ame of third affected course (if | f second affected course (<br>applicable) [course code] | if applicable) |
| The TPS helps dome up-front fees, FEE-H                                               | stic higher education students who pay<br>ELP and HECS-HELP students and VET                      |                                                         | TASKS TO BI                                                                             | E COMPLETED                                             |                |
| Student Loans (VSL)<br>provider closes, stop<br>course.                               | students at private providers if their education<br>offering their course or fails to start their | YOUR CURRENT SI                                         | ITUATION                                                                                |                                                         | NEXT           |
| The TPS may assist                                                                    | you to:                                                                                           | It is important to ki                                   | now your current situation with you                                                     | r previous education provide                            | ər.            |
| <ul> <li>continue your str</li> <li>receive a loan re<br/>were unable to c</li> </ul> | dies with another provider, or<br>credit or refund for parts of the course you<br>omplete.        | To tell us about thi                                    | is, please click the "next" button to                                                   | start.                                                  |                |
| <ul> <li>receive a loan re<br/>were unable to c</li> </ul>                            | credit or refund for parts of the course you omplete.                                             | To tell us about thi                                    | is, please click the "next" button to                                                   | start.                                                  |                |

#### Read each option carefully and select the option that best describes your situation, then click *save*.

| $\mathcal{O}$ | BREPKE   |                                                                         | My account Log our                                                                                                    |
|---------------|----------|-------------------------------------------------------------------------|----------------------------------------------------------------------------------------------------|
| Help with th  | nis task | TPS Assistance                                                          |                                                                                                    |
|               |          | Your course detai                                                       | ls                                                                                                    |
|               |          | Provider                                                                | Provider Name (RTO 12345)                                                                                                    |
|               |          | Course(s)                                                               | Name of course you were enrolled in [course code]                                                                                                    |
|               |          |                                                                         | Name of any other courses you were enrolled in (if applicable [course code]                                                                                            |
|               |          | Please choose an option                                                 | below that best describes your situation in relation to this default:                                                                                                  |
|               |          | <ul> <li>I have already compl</li> <li>I have not completed</li> </ul>  | eted my studies in this course with my previous provider and do not need assistance<br>my studies with this provider, but they have placed me with another provider or |
|               |          | re-credited my loan or re<br>O I am no longer studyi                    | fund me and do not need assistance<br>ing with this provider and do not need assistance                                                                                |
|               |          | <ul> <li>I had deferred my stu</li> <li>I have not completed</li> </ul> | idies with this provider, and I need assistance<br>my course and I need assistance                                                                                     |
|               |          | Please be aware, if you to a replacement course                         | select that you do not need assistance this means you will not be assisted to transfer<br>and will remain liable for any debt reported by your previous provider.      |
|               |          | If you have any further q<br>798.                                       | ueries, please contact the TPS via email to <u>support@tps.gov.au</u> or by calling 1300 131                                                                           |
|               |          | We wish you all the hest                                                | in your future endeavours                                                                                                    |

## **Step 5: Proof of your identity**

You must provide proof of your identity, such as a copy of your passport or driver's licence, to receive assistance from the TPS. From your homepage, click *start* on the task titled 'proof of your identity'.

| ou are here: Home                                        |                                                                                                   |                                         |                                                    |                              | My account LOG OUT ≯     |
|----------------------------------------------------------|---------------------------------------------------------------------------------------------------|-----------------------------------------|----------------------------------------------------|------------------------------|--------------------------|
| 107-1                                                    |                                                                                                   | PROOF OF YOUR I                         | DENTITY                                            |                              | START                    |
| vveicome to                                              | uie irs                                                                                           | For you to receive                      | e tuition protection assistance from t             | he TPS, you are required to  | provide us with proof of |
| The TPS helps dome<br>up-front fees, FEE-HE              | tic higher education students who pay<br>LP and HECS-HELP students and VET                        | your identity.                          |                                                    |                              |                          |
| Student Loans (VSL)<br>provider closes, stops<br>course. | students at private providers if their education<br>offering their course or fails to start their | It is recommended<br>passport or driver | d you provide us with a scan or pho<br>'s licence. | to of your photographic iden | tification - either your |
| The TPS may assist y                                     | ou to:                                                                                            | Before you start,                       | you may need to scan documents a                   | nd save them on your comp    | uter to upload.          |
| continue your stu                                        | dies with another provider, or                                                                    | Please click 'Start                     | t' to begin.                                       |                              |                          |
| <ul> <li>receive a loan re</li> </ul>                    | credit or refund for parts of the course you                                                      |                                         |                                                    |                              |                          |

Click *browse* to upload a copy of your passport or driver's licence from your device. Click *next* once you have uploaded your document.

| u are here: Home > Proof of identity - Step 1 of 3                                                         |               |                          |            | My account             |
|----------------------------------------------------------------------------------------------------|---------------|--------------------------|------------|------------------------|
| PRET                                                                                                    |               | BREN                     |            | SR                     |
| Help with this task                                                                                        | Step 1 of 3 - | Upload proof of identity | y document |                        |
| Proof of identity                                                                                          |               |                          |            |                        |
| You need to prove your identity. The acceptable documents<br>bassport and/or a driver's licence.           | s are a       | Browse                   |            |                        |
| If you are the guardian of a student under 18 years of age,<br>must also provide evidence of guardianship. | you next      |                          |            |                        |
| Note: You may need to scan your documents and save the<br>your computer first.                             | m to          |                          |            | Return to my home page |
| To upload a document:                                                                                      |               |                          |            |                        |
| 1. click Browse to locate the document on your compute                                                     | r,            |                          |            |                        |
|                                                                                                    |               |                          |            |                        |

You will be asked to review your proof of identity document(s). *View* the document you uploaded to make sure it is the right document. If you have uploaded an incorrect document, click *delete* then *add another document*. If you are happy with the document, click *next*.

| ou are here: Home > Proof of Identity - Step 2 of 3                                                       | (along)                                | BREPRU                           | (Ritron)                     | My account LOG OUT N |  |
|----------------------------------------------------------------------------------------------------|----------------------------------------|----------------------------------|------------------------------|----------------------|--|
| Help with this task                                                                                       | Step 2 of 3 - Revi                     | ew your proof of ide             | ntity documents              |                      |  |
| Proof of identity<br>All the documents you have uploaded for proof of identity are lister<br>here.        | Once you have finished                 | d uploading your proof of identi | ty documents, please click r | next to continue.    |  |
| This screen allows you to view and if required or delete<br>documents. You can also add another document. | Proof of identity document view delete |                                  |                              |                      |  |
|                                                                                                    | Name                                   | Proof of ID.jpg                  |                              |                      |  |
|                                                                                                    | Date uploaded                          | 27 Feb 2024 11:19:1              | 10AM                         |                      |  |
|                                                                                                    | Add another document                   |                                  |                              |                      |  |

Read the declaration. If you are happy to proceed, tick all three boxes then click *submit*.

| u are here: Home ► Proof of identity - Step 3 of 3                                                                                                    | My account Log out 7                                                                                                    |
|----------------------------------------------------------------------------------------------------|----------------------------------------------------------------------------------------------------|
| Help with this task                                                                                                    | Step 3 of 3 - Submit your proof of identity for assessment                                                                                                    |
| Proof of identity<br>Read the declaration and click each checkbox to acknowledge that<br>you have read and understand the statements,<br>Once you submit your document/s, the TPS will review them and<br>notify you via email when your proof of identity has been approved. | Once you are happy with the proof of identity documents you have uploaded please submit it for assessment.<br>To view or change information you have already provided, use the link(s) below.<br>Review the proof of identity documents I uploaded<br>Declaration                                                                    |
|                                                                                                    | <ul> <li>I declare that to the best of my knowledge, the information I provide is true and correct in every respect.</li> <li>I declare that I will abide by the requirements of the TPS and associated legislative requirements.</li> <li>I understand that giving false or misleading information is a serious offence.</li> </ul> |

#### **Step 6: Review your contact details**

From your homepage, click *review* on the task titled 'review your contact details' to make sure your contact details are correct.

| ou are here: Home                                                                                                    |                                                                      | My.account Log out 7           |
|----------------------------------------------------------------------------------------------------|----------------------------------------------------------------------|--------------------------------|
|                                                                                                    | REVIEW YOUR CONTACT DETAILS                                          | REVIEW                         |
| welcome to the TPS                                                                                                    | Please click on the review button to view your contact details and m | nake corrections if necessary. |
| The TPS helps domestic higher education students who p<br>up-front fees, FEE-HELP and HECS-HELP students and V<br>Student Loans (VSL) students at private providers if their<br>provider closes, stops offering their course or fails to start<br>course.<br>The TPS may assist you to: | ay<br>VET<br>deducation<br>their                                     |                                |
| continue your studies with another provider or                                                                                                    |                                                                      |                                |
| <ul> <li>receive a loan re-credit or refund for parts of the cours<br/>were unable to complete.</li> </ul>                                                                                                    | se you                                                               |                                |
|                                                                                                    | he                                                                   |                                |
| As you go through this process you may be prompted for following information:                                                                                                    |                                                                      |                                |

Click yes, my contact details are correct if all details are correct.

If your contact details are incorrect, click *no, update my contact details* and make any necessary changes.

| o 1 of 2 - Review y  | your details                                                                       |  |  |  |
|----------------------|------------------------------------------------------------------------------------|--|--|--|
| these contact detail | is correct?                                                                        |  |  |  |
| ail                  | email@sample.com                                                                   |  |  |  |
| tralian mobile phone | 0412345678                                                                         |  |  |  |
| contact by SMS       | Yes                                                                                |  |  |  |
| er phone             | None                                                                               |  |  |  |
| ress                 | 1 Sample Street                                                                    |  |  |  |
|                      |                                                                                    |  |  |  |
|                      | these contact detail<br>trailan mobile phone<br>contact by SMS<br>er phone<br>ress |  |  |  |

Repeat this process for the second page.

| µare here: Home ► Review cersonal details                                                                                                    | (sideman)            | My account LOG OUT                                           |  |  |  |
|----------------------------------------------------------------------------------------------------|----------------------|--------------------------------------------------------------|--|--|--|
| Help with this task                                                                                                    | Step 2 of 2 - Review | your details                                                 |  |  |  |
| Personal details                                                                                                    | Personal details     |                                                              |  |  |  |
| email address and street address.                                                                                                    | Name                 | Student's Name                                               |  |  |  |
| If the student is under 18 years of age, the guardian's contact<br>details are shown.                                                                                                  | Gender               | None                                                         |  |  |  |
| If your contact details are incorrect or incomplete, please update                                                                                                    | Date of birth        | 10 Jan 2000                                                  |  |  |  |
| your contact details.                                                                                                    | Enrolment (affected) | Name of affected course [course code]                        |  |  |  |
| If your personal details are incorrect, please use the link to send an<br>email to the TPS Administrator. You may be required to provide<br>proof of changes to your personal details. | Enrolment (affected) | Name of second affected course (if applicable) [course code] |  |  |  |
|                                                                                                    | Enrolment (affected) | Name of third affected course (if applicable) [course code]  |  |  |  |
|                                                                                                    |                      |                                                              |  |  |  |
|                                                                                                    | ves. my personal o   | letails are correct                                          |  |  |  |

#### **Step 7: Enrolment information**

You will be asked to provide information about your studies with the provider that closed. From your homepage, click *start* on the task titled 'enrolment information'.

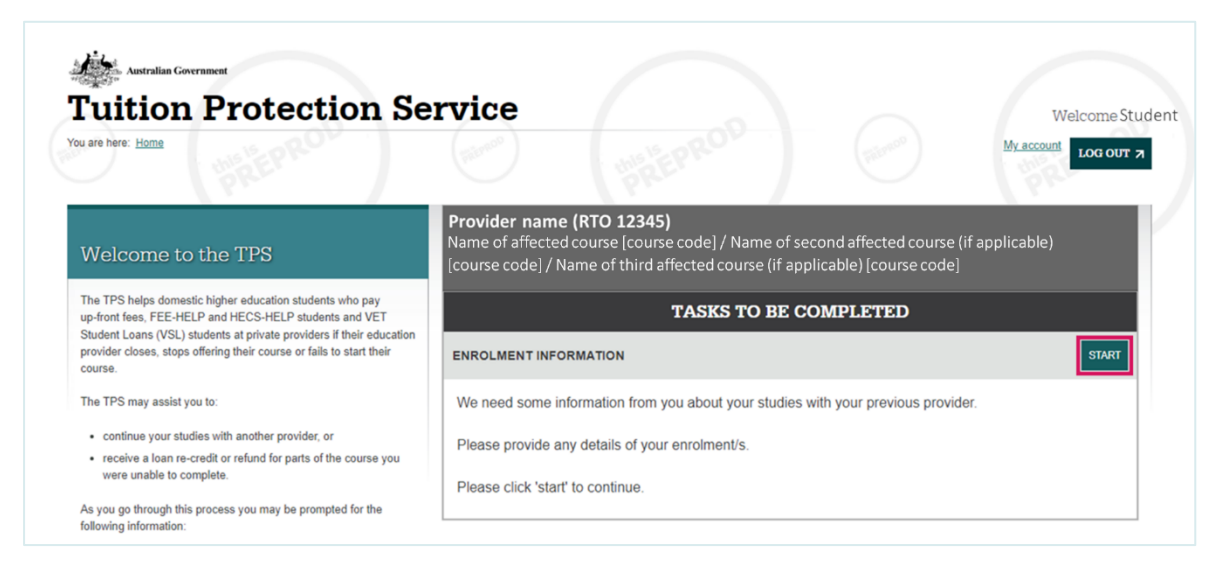

#### Review your enrolment information, then click *next*.

| SRE.                                                                                                    | (Barrens)                                                            | the                  | EPROF          |                | (mar             | )                    | <u>My account</u> | LOG OUT     |
|----------------------------------------------------------------------------------------------------|----------------------------------------------------------------------|----------------------|----------------|----------------|------------------|----------------------|-------------------|-------------|
| Help with this task                                                                                                    | Step 1 of 4                                                          | - Review you         | ır enrolm      | ient info      | ormation         |                      |                   |             |
| nrolment information                                                                                                    | Course: Name                                                         | e of affected cou    | rse [course    | e code]        |                  |                      |                   |             |
| lease review our record of your enrolment and study information<br>nd compare it with your own records.                                                                                        | Unit of Study<br>Code                                                | Commencement<br>Date | Census<br>Date | Unit<br>Status | Mode of<br>Study | Delivery<br>Location | Loan<br>Amount    | Loan<br>Fee |
| We will ask you to advise if the enrolment information is correct or<br>not, provide a statement if any information is incorrect and ask that<br>you upload evidence to support your response. | ABCDE12                                                              | 01 Jan 2024          | 04 Apr 2023    | Withdrawn      | Online           | 1001                 | \$2,700.00        | \$540.00    |
|                                                                                                    | Course: Name of second affected course (if applicable) [course code] |                      |                |                |                  |                      |                   |             |
|                                                                                                    | Unit of Study<br>Code                                                | Commencement<br>Date | Census<br>Date | Unit<br>Status | Mode of<br>Study | Delivery<br>Location | Loan<br>Amount    | Loan<br>Fee |
|                                                                                                    | FGHIJ12                                                              | 01 Jan 2024          | 04 Apr 2023    | Withdrawn      | Online           | 1001                 | \$2,700.00        | \$540.00    |
|                                                                                                    | Course: Name of third affected course (if applicable) [course code]  |                      |                |                |                  |                      |                   |             |
|                                                                                                    | Unit of Study<br>Code                                                | Commencement<br>Date | Census<br>Date | Unit<br>Status | Mode of<br>Study | Delivery<br>Location | Loan<br>Amount    | Loan<br>Fee |
|                                                                                                    |                                                                      |                      |                | Ongoing        | Online           | 1001                 | \$2,700.00        | \$540.00    |
|                                                                                                    | KLMN012                                                              | 01 Jan 2024          | 04 Apr 2023    | ongoing        |                  |                      |                   |             |

Indicate whether the enrolment information recorded in TPS Online is complete and correct using the drop-down menu.

If your enrolment information is correct, please confirm this in the 'student statement' box.

If your details are incorrect, please specify clearly which details are incorrect in the 'student statement' box. You will have the opportunity to upload supporting documentation in the next step. You are welcome to also email the TPS at <a href="mailto:support@tps.gov.au">support@tps.gov.au</a> advising of any inconsistencies in your enrolment information and attach any relevant documentation to support your case.

Click *next* to proceed.

| u are here: Home > Statement by student - Step 2 of 4                                                                                                    | LOG OUT 7                                                                                                    |
|----------------------------------------------------------------------------------------------------|----------------------------------------------------------------------------------------------------|
| Help with this task                                                                                                    | Step 2 of 4 - Statement by student                                                                                                    |
| Student statement<br>Answer the question asking if the enrolment information is<br>complete and correct.<br>Add a statement to provide details of any discrepancies, or advise<br>if details are correct or you are not sure.<br>When you have completed your statement, click next to go to the | Is the enrolment information we have about you complete and correct? (required)  Please complete the student statement.  If your details are incorrect, please specify. Otherwise where your details are correct, please confirm this in your statement |
| response.                                                                                                    | You will be given the opportunity to upload documents to support your response in the next step. Student statement (required)                                                                                                    |
|                                                                                                    |                                                                                                    |

Regardless of whether your enrolment information was correct or incorrect, you **must** upload a copy of any documents that support your statement and will help the TPS to verify your enrolment information. Documents may include:

- Notification of acceptance into your course(s)
- Course structure
- Statement of Covered Fees
- Academic transcript and/or statements of attainment
- Anything else you think might assist the TPS in verifying your enrolment information, such as email correspondence you may have had with your provider regarding your enrolment.

Click *browse* to upload your first document, then click *upload*.

| are here: Home > Ucload supporting documents - Step 3 of 4                                                                                                    | My account LOG OUT 7                                                                                                    |  |  |  |  |
|----------------------------------------------------------------------------------------------------|----------------------------------------------------------------------------------------------------|--|--|--|--|
| Help with this task                                                                                                    | Step 3 of 4 - Upload documents to support your statement                                                                                                    |  |  |  |  |
| Evidence of enrolment                                                                                                    | Please upload documents that support your statement. Documents may include:                                                                                 |  |  |  |  |
| fou must upload documents that support your response (and statement).                                                                                                    | notification of acceptance into course                                                                                                    |  |  |  |  |
| Documents can be reviewed or deleted before you submit the                                                                                                    | course structure                                                                                                    |  |  |  |  |
| eview of enrolment information.                                                                                                    | Statement of Covered Fees                                                                                                    |  |  |  |  |
| To upload your document/s:                                                                                                    | academic transcript and/or Statements of Attainment                                                                                                    |  |  |  |  |
| <ul> <li>Click Browse to locate the document on your computer</li> <li>Click Next to upload the document and navigate to the next screen where you will be able to upload another document.</li> </ul> | <ul> <li>anything else you think might assist us, such as email correspondence you may have had with your<br/>provider regarding your enrolment.</li> </ul> |  |  |  |  |
|                                                                                                    | Prease note that failure to submit documentation may affect the assistance you receive.                                                                     |  |  |  |  |
|                                                                                                    | Documents should not be more than sind in size.                                                                                                    |  |  |  |  |
|                                                                                                    | upload                                                                                                    |  |  |  |  |

You can upload additional documents from this screen by clicking *upload another document*.

When you have uploaded all the documents you wish to upload, review your statement then click *submit*.

| BREPL                                                                                                    | the the                                                                    | My account a                                               |
|----------------------------------------------------------------------------------------------------|----------------------------------------------------------------------------|------------------------------------------------------------|
| Help with this task                                                                                        | Step 4 of 4 - Review yo                                                    | ur enrolment information statement                         |
| nrolment information                                                                                       |                                                                            |                                                            |
| teview your response, statement, upload further documents and<br>nake any changes.                         | Summary                                                                    |                                                            |
| Once you submit your statement and evidence, the Tuition<br>Protection Service will start your assessment. | Enrolment information in our system:                                       | View TPS record of enrolment                               |
|                                                                                                    | Is the enrolment information<br>we have about you complete<br>and correct? | Yes                                                        |
|                                                                                                    | Your statement:                                                            | Student statement Change my statement or responses         |
|                                                                                                    | Document(s):                                                               | document.pdf <u>View Delete</u><br>Upload another document |

After submitting your review of enrolment information, the following notice will appear on your homepage.

| u ara bara: Hama                                                                                                    |                                                               |                                                                                              |                                                          |                      |  |  |
|----------------------------------------------------------------------------------------------------|---------------------------------------------------------------|----------------------------------------------------------------------------------------------|----------------------------------------------------------|----------------------|--|--|
| w are nere. Home                                                                                                    |                                                               |                                                                                              |                                                          | My account LOG OUT 7 |  |  |
| Welcome to the TPS                                                                                                    | <b>Provider name</b><br>Name of affected<br>[course code] / N | e <b>(RTO 12345)</b><br>d course [course code] / Name (<br>lame of third affected course (if | of second affected course<br>f applicable) [course code] | (if applicable)      |  |  |
| The TPS helps domestic higher education students who pa<br>up-front fees, FEE-HELP and HECS-HELP students and VI<br>Student Loans (VSL) students at private providers if their er<br>provider closes, stops offering their course or fails to start tl<br>course. | y<br>ET<br>ducation<br>heir REVIEW OF ENRO                    | TASKS TO E                                                                                   | BE COMPLETED                                             |                      |  |  |
| The TPS may assist you to:                                                                                                    | You have submit                                               | You have submitted your review of your enrolment information.                                |                                                          |                      |  |  |
| continue your studies with another provider, or     receive a loan re-credit or refund for parts of the course     were unable to complete.                                                                                                    | We are assessing                                              | We are assessing your documents and will notify you via email when you can proceed.          |                                                          |                      |  |  |
| As you go through this process you may be prompted for th                                                                                                    | ie l                                                          | View my submission >                                                                         |                                                          |                      |  |  |

If the TPS requires more documentation to assess your enrolment information, you will be notified via email to log back in to TPS Online to provide further information. From your homepage, click *revise* on the task titled 'revise your enrolment information' to provide the additional information requested.

|                                                                                                    |                                                                                                    |                                                               |                                                                                                    |                                                       | My account LOG OUT |
|----------------------------------------------------------------------------------------------------|----------------------------------------------------------------------------------------------------|---------------------------------------------------------------|----------------------------------------------------------------------------------------------------|-------------------------------------------------------|--------------------|
| Welcome to t                                                                                                    | he TPS                                                                                                    | <b>Provider name</b><br>Name of affected<br>[course code] / N | e <b>(RTO 12345)</b><br>I course [course code] / Name of s<br>ame of third affected course (if ap      | second affected course (i<br>oplicable) [course code] | f applicable)      |
| The TPS helps domestic I<br>up-front fees, FEE-HELP<br>Student Loans (VSL) stud<br>provider closes, stops offe<br>course.           | higher education students who pay<br>and HECS-HELP students and VET<br>lents at private providers if their education<br>rring their course or fails to start their | REVISE YOUR ENR                                               | TASKS TO BE                                                                                            | COMPLETED                                             | REVISE             |
| The TPS may assist you t<br>continue your studies<br>receive a loan re-creat<br>were unable to compl<br>As you go through this pro- | o:<br>with another provider, or<br>dit or refund for parts of the course you<br>lete.<br>occess you may be prompted for the                                        | The enrolment inf<br>The assessor pro<br>"Please provide      | formation you submitted has been ref<br>vided the following comments:<br>additional documentation show | turned to you for revision a                          | nd re-submission.  |

Once the TPS has assessed and verified your enrolment information, the following confirmation notice will appear on your TPS Online homepage.

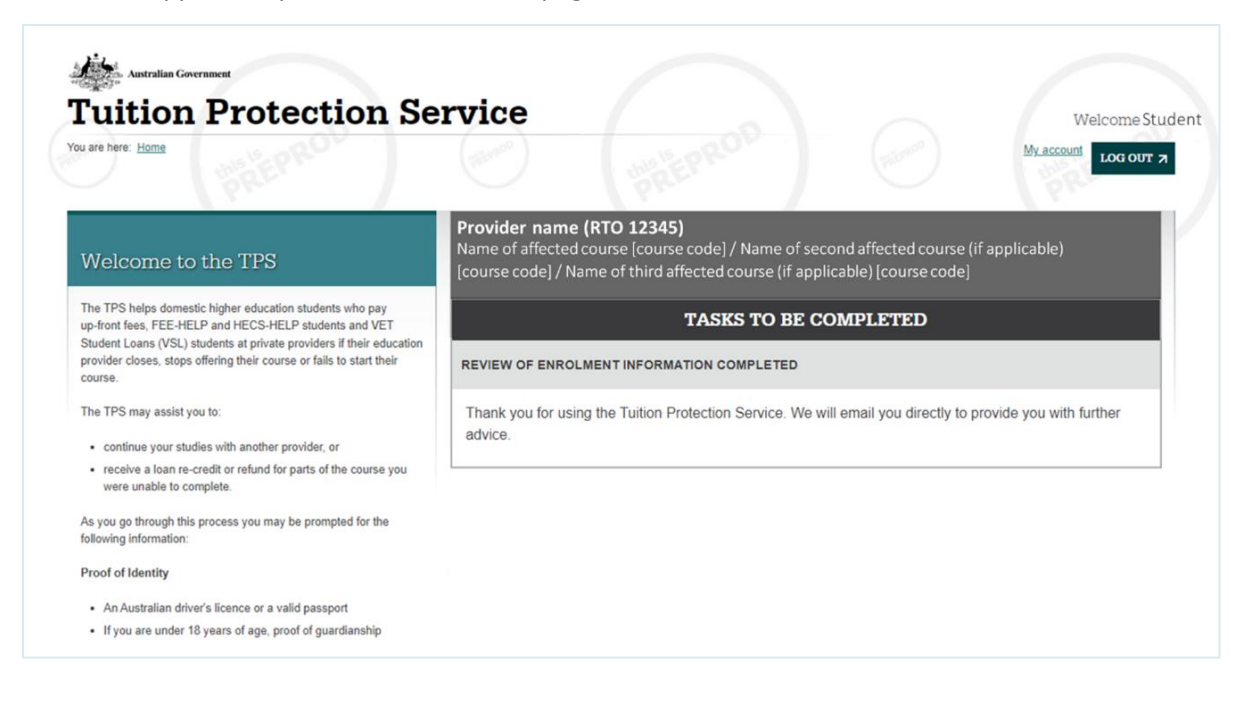